# คู่มือการใช้ระบบลงทะเบียนสำหรับผู้สมัครยุวอาสาสมัครสาธารณสุข

(ยุว อสม.)

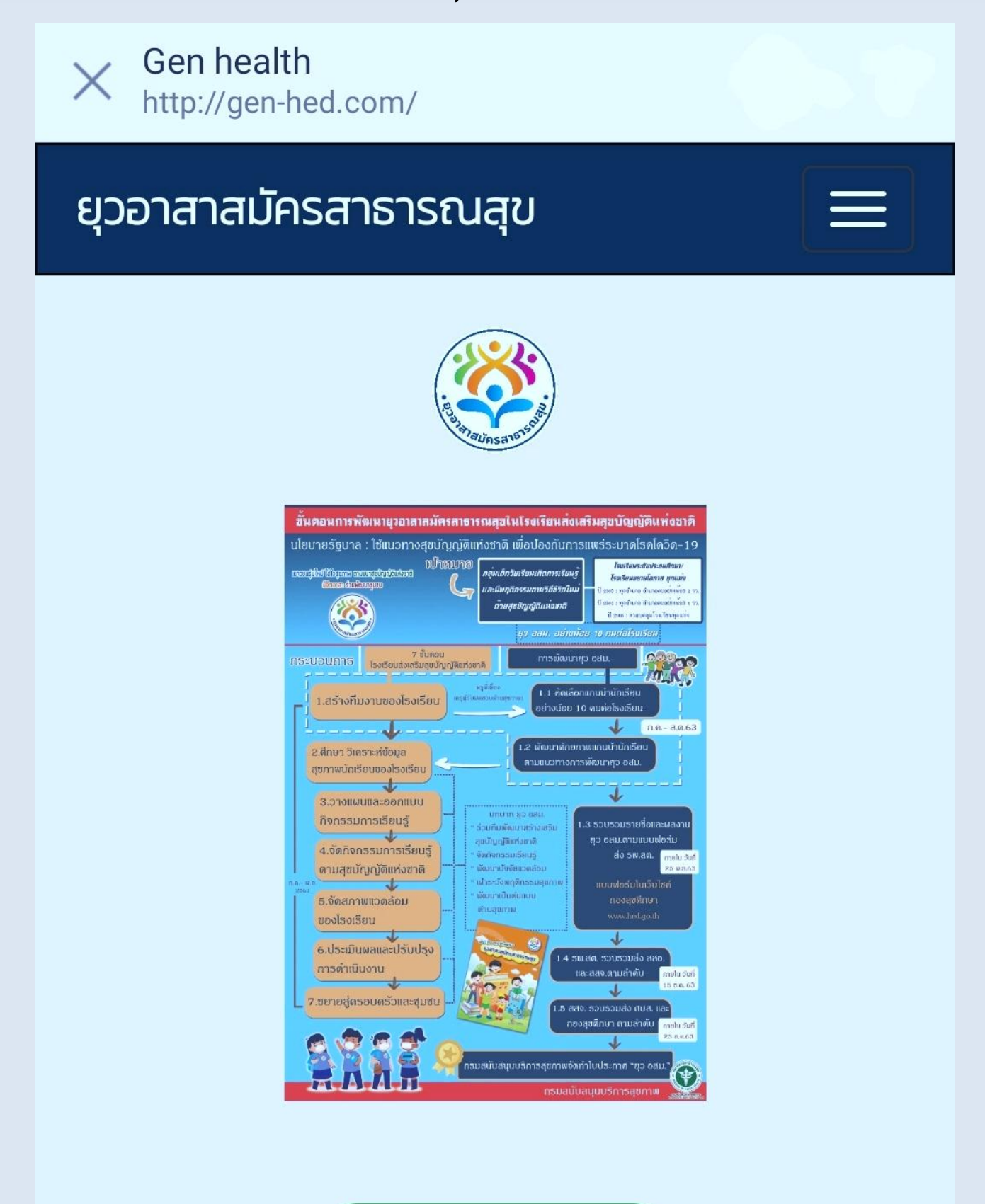

ลงทะเบียน(Register)

## สารบัญ

| คู่มือการใช้งานสำหรับผู้สมัครยุวอาสาสมัครสาธารณสุข           | หน้า |
|--------------------------------------------------------------|------|
| ช่องทางการเข้าใช้งานระบบลงทะเบียนยุวอาสาสมัครสาธารณสุข       | 4    |
| การใช้งานและรายละเอียดข้อมูลแต่ละเมนู                        | 5    |
| 1. เมนูลงทะเบียนเพื่อเข้าใช้งาน                              | 5    |
| 2. เมนูรายชื่อผู้ที่ผ่านการคัดเลือกเป็นยุวอาสาสมัครสาธารณสุข | 8    |
| 3. เมนูข้อมูล ข่าวสาร                                        | 10   |
| ภาคผนวก                                                      |      |
| เกณฑ์การพิจารณาได้รับการคัดเลือกเป็นยุวอาสาสมัครสาธารณสุข    | 11   |

# สารบัญภาพ

|                                                                                                | หน้า |
|------------------------------------------------------------------------------------------------|------|
| ภาพที่ 1 การเข้าใช้งานระบบลงทะเบียนยุวอาสาสมัครสาธารณสุขจากหน้า Website กองสุขศึกษา            | 4    |
| ภาพที่ 2 การเข้าใช้งานระบบลงทะเบียนยุวอาสาสมัครสาธารณสุขจากหน้า Website ระบบลงทะเบียนโดยตรง    | 4    |
| ภาพที่ 3 หน้าจอหลักเข้าสู่ระบบลงทะเบียนยุวอาสาสมัครสาธารณสุข                                   | 5    |
| ภาพที่ 4 เมนูหน้าจอหลักระบบลงทะเบียนยุวอาสาสมัครสาธารณสุข                                      | 5    |
| ภาพที่ 5 เมนูการกรอกข้อมูลในส่วนรายละเอียดโรงเรียนของยุวอาสาสมัครสาธารณสุข                     | 6    |
| ภาพที่ 6 เมนูการกรอกข้อมูลรายละเอียดส่วนบุคคลของยุวอาสาสมัครสาธารณสุข                          | 6    |
| ภาพที่ 7 เมนูการกรอกข้อมูลที่อยู่ของยุวอาสาสมัครสาธารณสุข                                      | 7    |
| ภาพที่ 8 เมนูการกรอกข้อมูลความสามารถพิเศษ ผลงาน และหลักฐานการดำเนินงานของยุวอาสาสมัครสาธารณสุข | 7    |
| ภาพที่ 9 เมนูแสดงรายชื่อผู้ที่ผ่านการคัดเลือกให้เป็นยุวอาสาสมัครสาธารณสุข                      | 8    |
| ภาพที่ 10 เมนูแสดงรายชื่อ และการค้นหารายชื่อยุวอาสาสมัครสาธารณสุขที่ผ่านการคัดเลือก            | 8    |
| ภาพที่ 11 เมนูแสดงรายชื่อยุวอาสาสมัครสาธารณสุขที่ต้องแก้ไขข้อมูล                               | 9    |
| ภาพที่ 12 ตัวอย่างใบประกาศยุวอาสาสมัครสาธารณสุข                                                | 9    |
| ภาพที่ 13 เมนูแสดงข้อมูลข่าวสาร ประกาศ หรือสื่อต่างๆ สำหรับยุวอาสาสมัครสาธารณสุข               | 10   |

## ช่องทางการเข้าใช้งานระบบลงทะเบียนยุวอาสาสมัครสาธารณสุข

การเข้าใช้งานระบบลงทะเบียนยุวอาสาสมัครสาธารณสุข ช่องทางที่ 1 เข้าที่หน้า Website กองสุขศึกษาที่ http:// hed.go.th และไปที่ระบบงานกองสุขศึกษา จากนั้นกดปุ่มระบบลงทะเบียนยุวอาสา สมัครสาธารณสุข GEN-H ดังภาพที่ 1

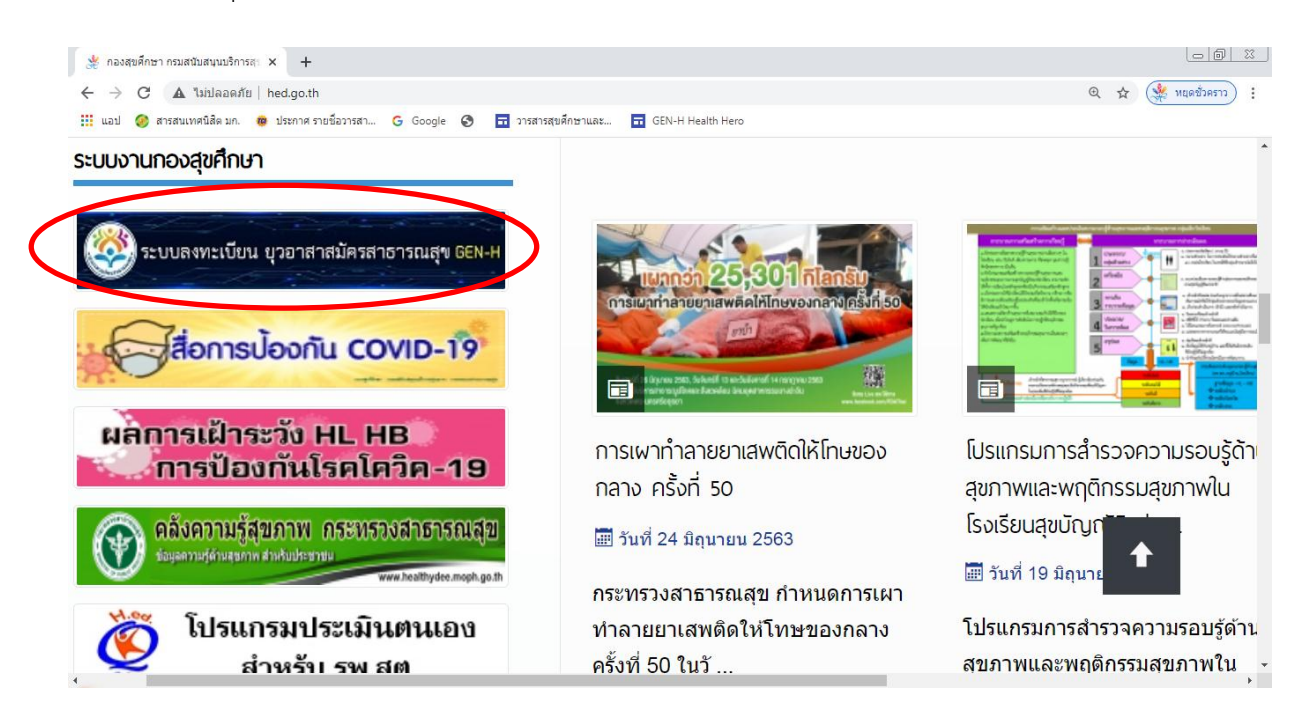

ภาพที่ 1 การเข้าใช้งานระบบลงทะเบียนยุวอาสาสมัครสาธารณสุขจากหน้า Website กองสุขศึกษา

ช่องทางที่ 2 เปิดหน้า browser และเข้าระบบ Wedsite ระบบลงทะเบียนโดยตรง โดยไปที่ http://gen-hed.com ระบบจะแสดงผลตามหน้าจอ ดังภาพที่ 2

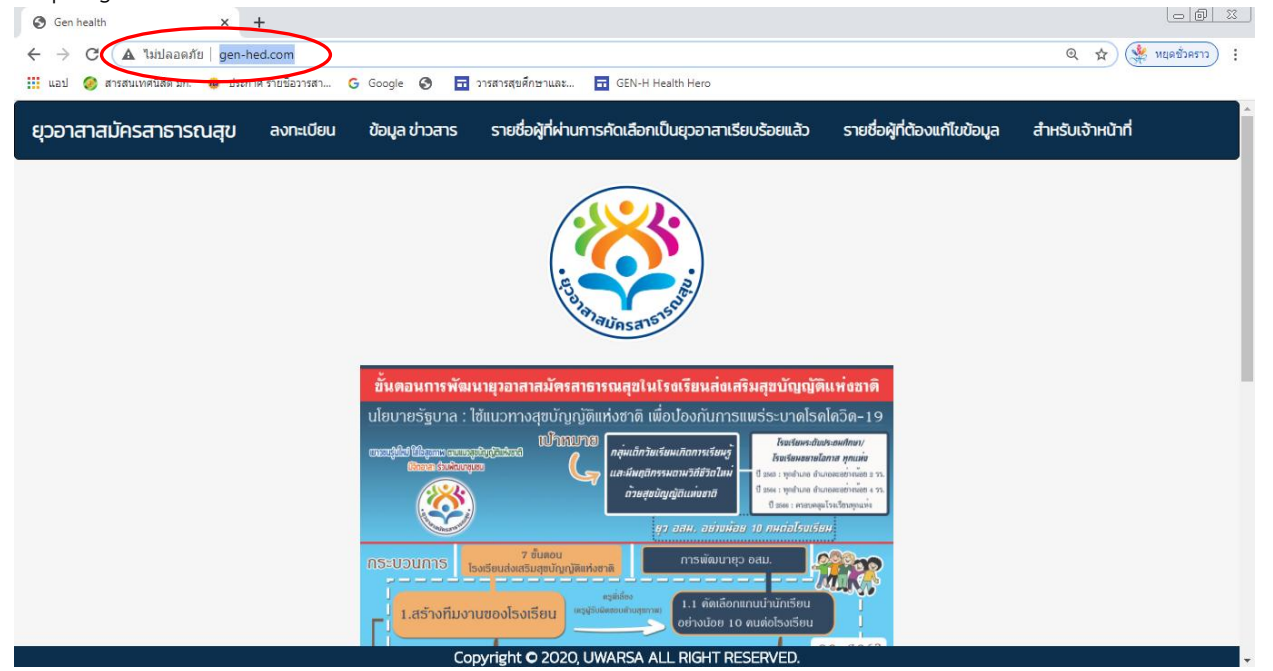

## ภาพที่ 2 การเข้าใช้งานระบบลงทะเบียนยุวอาสาสมัครสาธารณสุขจากหน้า Website ระบบลงทะเบียนโดยตรง

## การใช้งานและรายละเอียดข้อมูลแต่ละเมนู

## 1. เมนูการลงทะเบียนเพื่อเข้าใช้งาน

เริ่มต้นการใช้งานเมื่อผู้ใช้งานเปิดหน้า Website ระบบลงทะเบียนจะปรากฏหน้าจอดังภาพที่ 3 โดยผู้ใช้งาน **กดปุ่มลงทะเบียน (Register)** เพื่อเข้าสู่หน้าระบบลงทะเบียน และจะพบหน้าจอหลักระบบ ลงทะเบียนดังภาพที่ 4

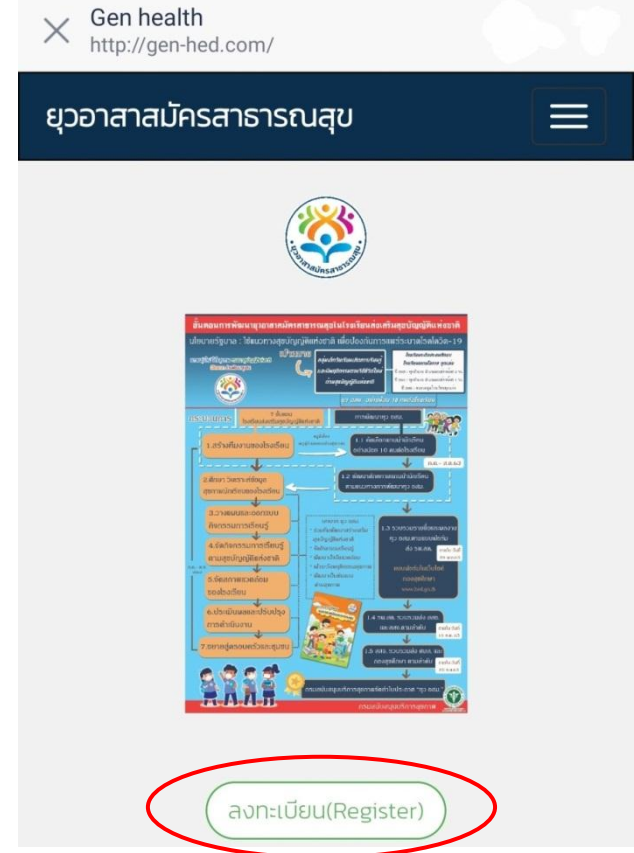

ภาพที่ 3 หน้าจอหลักเข้าสู่ระบบลงทะเบียนยุวอาสาสมัครสาธารณสุข

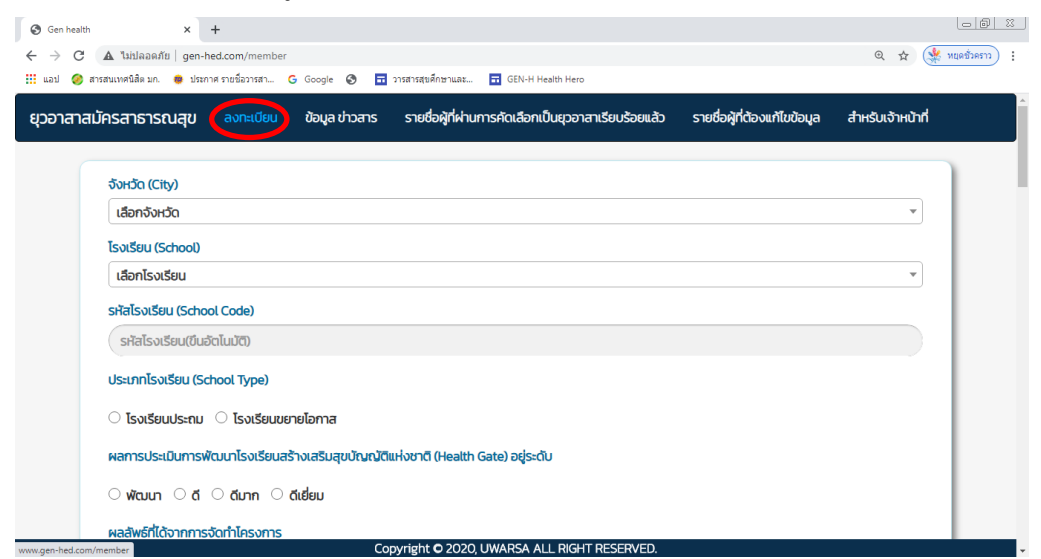

ภาพที่ 4 เมนูหน้าจอหลักระบบลงทะเบียนยุวอาสาสมัครสาธารณสุข

เมื่อเข้าสู่หน้าระบบลงทะเบียนจะปรากฏช่องให้กรอกข้อมูล โดยส่วนแรกจะเป็นข้อมูล ที่ตั้งยุวอาสา สมัครสาธารณสุข ได้แก่ จังหวัด โรงเรียน ให้คลิกเลือกจังหวัด จะปรากฏชื่อของโรงเรียนที่อยู่ในจังหวัดของ นักเรียน เมื่อเลือกโรงเรียนแล้ว รหัสของโรงเรียนจะปรากฏขึ้นทันที ในช่องถัดมาให้นักเรียนเลือกประเภทของ โรงเรียน เป็นโรงเรียนประถม หรือโรงเรียนขยายโอกาส

ผลการประเมินการพัฒนาโรงเรียนดูได้จากโปรแกรม Health Gate หรือ สอบถามคุณครูว่าโรงเรียน ของนักเรียนอยู่ระดับการพัฒนาใด รวมทั้งผลลัพธ์ด้านสุขภาพเช่นกันว่าโรงเรียนของนักเรียนมีความรอบรู้ด้าน สุขภาพและพฤติกรรมสุขภาพตามสุขบัญญัติแห่งชาติอยู่ระดับใด ดังภาพที่ 5

|                                     |                                    | chooy        | Shatsviseu (School Code)                        |  |
|-------------------------------------|------------------------------------|--------------|-------------------------------------------------|--|
| ลือกจังหวัด                         | · เลือกโรงเ                        | รียน         | <ul> <li>รหัสโรงเรียน(ขึ้นอัตโนมัติ)</li> </ul> |  |
| ระเภทโรงเรียน (School Type)         |                                    |              |                                                 |  |
| ) โรงเรียบประณา 🔿 โรงเรียบขยายโอก   | าส                                 |              |                                                 |  |
|                                     |                                    |              |                                                 |  |
| ลการประเมินการพัฒนาโรงเรียนสร้างเสร | ่มสุขบัญญัติแห่งชาติ (Health Gate) | อยู่ระดับ    |                                                 |  |
| พัฒนา 🔿 ดี 🔿 ดีมาก 🔿 ดีเยี่ยม       |                                    |              |                                                 |  |
| ลลัพธ์ที่ได้จากการจัดทำโครงการ      |                                    |              |                                                 |  |
|                                     | و لار می ا                         |              |                                                 |  |
| อยละของนกเรยนทมระดบความรอบรูดาเ     | มสุขภาพ ผานเกณฑต่งแตระดบดขนแ       | ป เทากบรอยละ |                                                 |  |
|                                     |                                    |              |                                                 |  |

ภาพที่ 5 เมนูการกรอกข้อมูลในส่วนรายละเอียดโรงเรียนของยุวอาสาสมัครสาธารณสุข

ส่วนต่อมาจะเป็นส่วนของการกรอกข้อมูลรายละเอียดของนักเรียน (โปรไฟล์) ประกอบด้วย คำนำหน้าชื่อ ชื่อ นามสกุล เพศ อายุ เลขบัตรประจำตัวประชาชน ส่วนสูง น้ำหนัก เบอร์โทรศัพท์ อีเมล ปีที่เริ่มเป็น ทีมสร้างเสริมสุขบัญญัติแห่งชาติในโรงเรียน (กรอกปีปัจจุบันที่นักเรียนสมัคร เช่น สมัคร 2563 ให้ใส่ ปี 2563) และนักเรียนมิโรคประจำตัวหรือไม่ ถ้าไม่มีตอบไม่มี ถ้ามีเป็นโรคอะไร จากนั้นให้เลือกไฟล์อัพรูปภาพใบหน้าของ นักเรียน ในช่องอัพรูปภาพโปรไฟล์ใบหน้าตัวเอง ดังภาพที่ 6

| คำนำหน้า 👻 ชื่อ (First nam | e) (มามสกุล (ม                   | ast name) O ชาย O | หญิง |
|----------------------------|----------------------------------|-------------------|------|
| อายุ (Age)                 | เลขบัตรประจำตัวประชาชน(ID Card)  | ส่วนสูง (Height)  |      |
| น้ำหนัก (Weight)           | เมอร์โกรศัพท์ (Tel)              | ฮีเมล (Email)     |      |
| ป์ที่เริ่ม (Year Started)  | โรคประจำตัว (Congenital disease) |                   |      |

ภาพที่ 6 เมนูการกรอกข้อมูลรายละเอียดส่วนบุคคลของยุวอาสาสมัครสาธารณสุข

ส่วนต่อไปเป็นส่วนของการกรอกที่อยู่ของนักเรียน โดยให้พิมพ์รายละเอียด บ้านเลขที่ ชื่อหมู่บ้าน ตำบล อำเภอ จังหวัด และรหัสไปรษณีย์ ดังภาพที่ 7

| บ้านเลขที่ | ( หมู่บ้าน | ( ตำบล   |  |
|------------|------------|----------|--|
|            |            |          |  |
| อำเภอ      | จังหวัด    | ไปรษณีย์ |  |

**ภาพที่ 7** เมนูการกรอกข้อมูลที่อยู่ของยุวอาสาสมัครสาธารณสุข

ส่วนต่อมาเป็นส่วนรายละเอียดของนักเรียนโดยส่วนแรกเป็นส่วนกรอกข้อมูลความสามารถพิเศษ โดยกรอกข้อความในช่องความสามารถพิเศษ หากมีเพิ่มเติมให้กดสัญลักษณ์ที่เป็น (+ Add) เพื่อเพิ่มเติม ความสามารถพิเศษ ช่องผลงานให้กรอกชื่อผลงานที่นักเรียนดำเนินการกิจกรรมในโรงเรียน หากมีเพิ่มเติมให้ กดสัญลักษณ์ที่เป็น (+ Add)

จากนั้นแนบหลักฐานไฟล์รูปภาพผลงานกิจกรรมการดำเนินงานของนักเรียนในช่องไฟล์รูปภาพ และสรุป รายงานผลงานกิจกรรมการดำเนินงานเป็นไฟล์ PDF

\* หมายเหตุ ชื่อผลงาน ไฟล์รูปภาพ และไฟล์ PDF ต้องเป็นผลงานเรื่องเดียวกัน

ส่วนสุดท้ายคือการกรอกข้อมูลในช่องสิ่งที่คาดหวังว่าจะได้รับจากการเป็นยุวอาสาสมัครสาธารณสุข โดยกรอกข้อความในช่องสิ่งที่คาดว่าจะได้รับ เพื่อจะได้ทราบว่าต้องการอบรมเพิ่มพูนทักษะด้านใดเป็นพิเศษ หากมีเพิ่มเติมให้กดสัญลักษณ์ที่เป็น (+ Add) เช่นเดียวกัน ดังภาพที่ 8

| ความสามารถพิเศษ:                               |                            |       |
|------------------------------------------------|----------------------------|-------|
| ความสามารถพิเศษ                                |                            | + Add |
| 612-1111-                                      |                            |       |
| ผลงาน                                          |                            | + Add |
|                                                |                            |       |
| ไฟล์ รูปภาพ :                                  | Ĩ₩ã PDF :                  |       |
| เลือกไฟล์ ไม่ได้เลือกไฟล์ใด                    | เลือกไฟส ไม่ได้เลือกไฟล์ใด |       |
|                                                |                            |       |
| م مدید م                                       |                            |       |
| สิ่งที่ต้องการจะได้รับจากการเป็นยุวอาสาสมัคร : |                            |       |
|                                                |                            |       |

**ภาพที่ 8** เมนูการกรอกข้อมูลความสามารถพิเศษ ผลงาน และหลักฐานการดำเนินงานของยุวอาสาสมัครสาธารณสุข

เมื่อกรอกข้อมูลทุกช่อง และตรวจสอบความถูกต้องเป็นที่เรียบร้อยให้ดำเนินการ **กดบันทึก (Save)** ข้อมูลทั้งหมดจะส่งให้ผู้ดูแลตรวจสอบความถูกต้องครบถ้วนของข้อมูลอีกครั้ง

## 2. เมนูรายชื่อผู้ที่ผ่านการคัดเลือกเป็นยุวอาสาสมัครสาธารณสุข

คลิกเลือกเมนูรายชื่อผู้ที่ผ่านการคัดเลือกเป็นยุวอาสาสมัครสาธารณสุขเพื่อตรวจสอบว่า ผู้ลงทะเบียนผ่านการคัดเลือกหรือไม่ ดังภาพที่ 9

| 🗧 🔶 C 🔺 ไม่ปลอดภัย   gen-hed.c             | om/nameapprove        |          |                             |                        |                                    |            |                   | 🍳 🚖 🔆 หยุดชั่วคราว |
|--------------------------------------------|-----------------------|----------|-----------------------------|------------------------|------------------------------------|------------|-------------------|--------------------|
| 🏢 แอป 🥝 สารสนเทศนิสิต มก. 🐞 ประกาศ รา      | ยข้อวารสา G Google 🥃  | ) 🖬 วารส | ารสุขศึกษาและ 🖬 GEN-        | H Health Hero          |                                    |            |                   |                    |
| ยุวอาสาสมัครสาธารณสุข ล                    | งทะเบียน ข้อมูล ข่าวส | ins She  | ขชื่อผู้ที่ผ่านการคัดเลือกเ | ป็นยุวอาสาเรียบร้อยแล่ | อ้วารายชื่อผู้ที่ต้องแก่           | า้ไขข้อมูล | สำหรับเจ้าหน้าที่ |                    |
|                                            | รายชื่                | อผู้ที่  | ผ่านการค้                   | <sub>โ</sub> ดเลือกให้ | <sub>้</sub> เป็นยุวอ <sup>-</sup> | เสาสเ      | มัคร              |                    |
|                                            |                       |          |                             |                        | Search                             |            | Q -               |                    |
|                                            | รหัส ยุว.อสม          | เขต      | จังหวัด                     | ชื่อโรงเรียน           | รหัสโรงเรียน                       | ชื่อ       | นามสกุล           |                    |
|                                            | 10107200336303        | 13       | กรุงเทพมหานคร               | ดาราคาม                | 1010720033                         | สมชาย      | สมหญิง            |                    |
|                                            | 10122300796301        | 4        | นนทบุรี                     | ชุมชนวัดบางไผ่         | 1012230079                         | ประภัทร    | ໂຕແວ່ຈ            |                    |
|                                            | 10107200336302        | 13       | กรุงเทพมหานคร               | ดาราคาม                | 1010720033                         | สุภาวดี    | ทองมาก            |                    |
|                                            |                       |          |                             |                        |                                    |            |                   |                    |
|                                            |                       |          |                             |                        |                                    |            |                   |                    |
|                                            |                       |          |                             |                        |                                    |            |                   |                    |
|                                            |                       |          |                             |                        |                                    |            |                   |                    |
| uwarsa.net.orangeworkshop.info/nameapprove |                       |          | Copyright O 202             | 0, UWARSA ALL RIG      | ht reserved.                       |            |                   |                    |

ภาพที่ 9 เมนูแสดงรายชื่อผู้ที่ผ่านการคัดเลือกให้เป็นยุวอาสาสมัครสาธารณสุข

3.1 การค้นหารายชื่อยุวอาสาสมัครสาธารณสุขที่ผ่านการคัดเลือก

การค้นหารายชื่อยุวอาสาสมัครสาธารณสุขที่ผ่านการคัดเลือกสามารถตรวจสอบได้จากการค้นหา ในเมนู Search ตามวงกลมสีแดง ซึ่งสามารถเลือกค้นหาได้ทั้งจากเขต จังหวัด ชื่อโรงเรียน รหัสโรงเรียน ชื่อ และนามสกุล โดยผู้ใช้สามารถกดเลือกคุณลักษณะที่ต้องการค้นหาได้ ดังภาพที่ 10

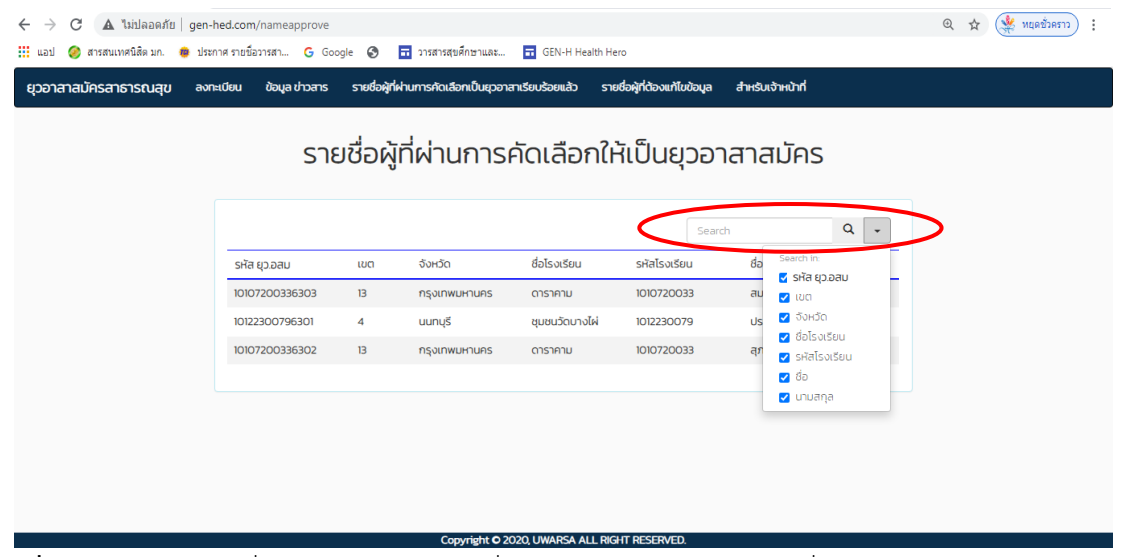

**ภาพที่ 10** เมนูแสดงรายชื่อ และการค้นหารายชื่อยุวอาสาสมัครสาธารณสุขที่ผ่านการคัดเลือก

นักเรียนจะได้รหัสยุวอาสาสมัครสาธารณสุข (รหัส ยุว อสม) ในกรณีที่ผ่านการคัดเลือก และ ผู้รับผิดชอบจังหวัดจะส่งใบประกาศมาให้นักเรียนภายหลัง กรณีที่ค้นหารายชื่อแล้วไม่พบให้เลือกเมนูรายชื่อ ผู้ที่ต้องแก้ไขข้อมูล โดยพิมพ์รหัสประจำตัวประชาชน 13 หลัก จะปรากฏชื่อของผู้ลงทะเบียน พร้อมเหตุผลที่ ให้แก้ไข ดังภาพที่ 11

| C A ไม่ปลอดภัย   uwarsa.n           | net.orangew | rorkshop.info/edit  | 🚍 าารสารสงเสื้อหาแล       |                        |             |                     |                    |          | @ ☆ | 👾 หยุดชั่วคราว | ): |
|-------------------------------------|-------------|---------------------|---------------------------|------------------------|-------------|---------------------|--------------------|----------|-----|----------------|----|
| ยุวอาสาสมัครสาธารณสุข ลงกะ          | ะเบียน ส    | ข้อมูล ข่าวสาร ร    | ายชื่อผู้ที่ผ่านการคัดเลื | อกเป็นยุวอาสาเรียบร้อย | ยแล้ว ราย   | ชื่อผู้ที่ต้องแก้ไข | ขข้อมูล สำหรับเจ้า | าหน้าที่ |     |                |    |
|                                     |             |                     | รายชื่อเ                  | งู้ที่ต้องแก่          | ້າໄขข้อ     | มูล                 |                    |          |     |                |    |
| ſ                                   | กรอกรหัสบั  | ตรประชาชน 13 หลัก เ | พื่อทำการแก้ไข            |                        |             |                     |                    |          |     |                |    |
| st                                  | how 10      | ✓ entries           |                           |                        |             | Search:             |                    |          |     |                |    |
|                                     | ເບຕ 💵       | จังหวัด ↓1          | ชื่อโรงเรียน 🕸            | รหัสโรงเรียน 🕸         | ชื่อ ↓1     | นามสกุล             | 🕼 เหตุผลที่ไม่ผ่าน | 1t       |     |                |    |
|                                     | 4           | นนทบุรี             |                           | 1012230024             | น้ำแดง      | น้ำเขียว            |                    |          |     |                |    |
| 1                                   | 13          | กรุงเทพมหานคร       | ดาราคาม                   | 1010720033             | ประภัทร2    | ໂຕແລ່ຈ              |                    |          |     |                |    |
| 1                                   | 13          | กรุงเทพมหานคร       | ดาราคาม                   | 1010720033             | ประภัทร     | ໂຕແລ່ຈ              | อีเมล์ไม่ครบ       |          |     |                |    |
| SI                                  | howing 1 to | o 3 of 3 entries    |                           |                        |             |                     | Previous 1         | Next     |     |                |    |
|                                     |             |                     |                           |                        |             |                     |                    |          |     |                |    |
| uwarsa.net.orangeworkshop.info/edit |             |                     | Copyright O 2             | 2020, UWARSA ALL R     | IGHT RESERV | 'ED.                |                    |          |     |                |    |

**ภาพที่ 11** เมนูรายชื่อยุวอาสาสมัครสาธารณสุขที่ต้องแก้ไขข้อมูล

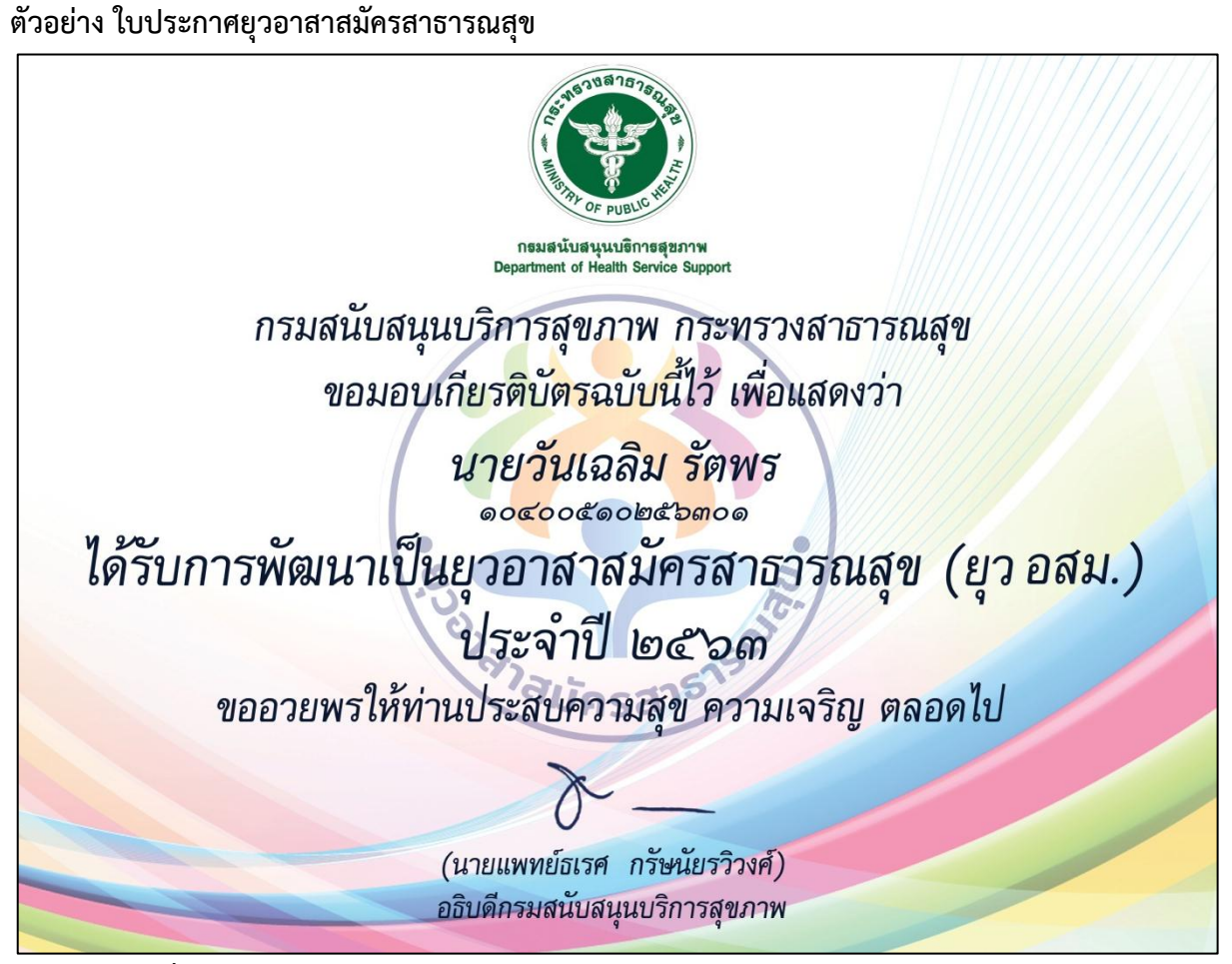

ภาพที่ 12 ตัวอย่างใบประกาศยุวอาสาสมัครสาธารณสุข

#### 3. เมนูข้อมูล ข่าวสาร

เมนูถัดไป เป็นส่วนแสดงข้อมูลข่าวสาร ประกาศ หรือสื่อต่างๆ สำหรับยุวอาสาสมัครสาธารณสุข สามารถดาวน์โหลดดูรายละเอียดของข้อมูลเพื่อนำไปใช้ประโยชน์ต่อไป ดังภาพที่ 13

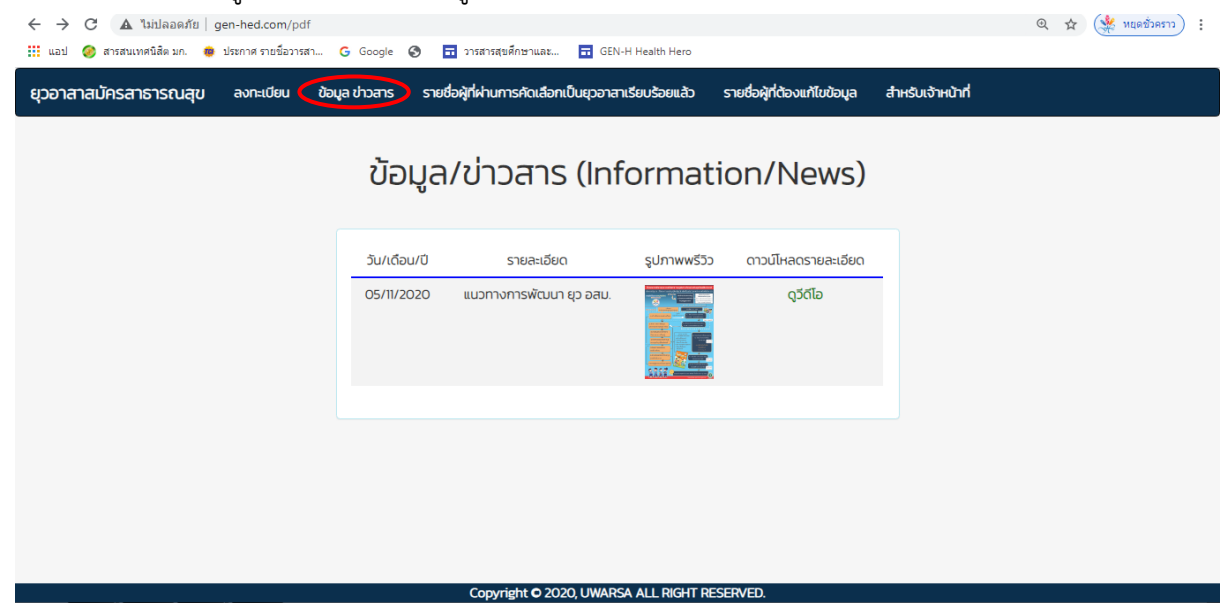

**ภาพที่ 13** เมนูแสดงข้อมูลข่าวสาร ประกาศ หรือสื่อต่างๆ สำหรับยุวอาสาสมัครสาธารณสุข

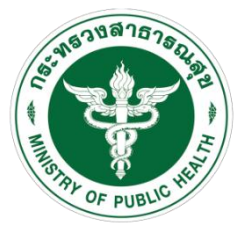

กธมสนับสนุนบริกาธสุขภาพ Department of Health Service Support

#### ติดต่อ

กองสุขศึกษา กรมสนับสนุนบริการสุขภาพ กระทรวงสาธารณสุข เลขที่ 88/44 หมู่ 4 ซอยสาธารณสุข 8 ถนนติวานนท์ ตำบลตลาดขวัญอำเภอเมืองนนทบุรี จังหวัดนนทบุรี รหัสไปรษณีย์ 11000 โทร 02 1937000 ต่อ 18707 Email:

## เจ้าหน้าที่ดูแลระบบ

- 1. นางสาวธัญชนก ขุมทอง
- 2. นายธนวรรธน์ ยุทธชัย

#### ภาคผนวก

## เกณฑ์การพิจารณาได้รับการคัดเลือกเป็นยุวอาสาสมัครสาธารณสุข

ยุวอาสาสมัครสาธารณสุข (ยุว อสม.) คือนักเรียนที่มีจิตอาสา เป็นอาสาสมัครในการดูแลสุขภาพ เพื่อนนักเรียนด้วยกัน รวมทั้งชุมชนของนักเรียนที่อาศัยอยู่ โดยได้รับการคัดเลือกจากโรงเรียน ซึ่งเป็น องค์ประกอบสำคัญของทีมสร้างเสริมสุขบัญญัติแห่งชาติของโรงเรียน ซึ่งมีเกณฑ์การพิจารณา 7 ด้าน ดังนี้

 เป็นนักเรียนชั้นประถมศึกษาปีที่ 5-6 หรือชั้นมัธยมศึกษาปีที่ 1-3 กรณีเป็นโรงเรียน ขยายโอกาส

 2. เป็นผู้ที่มุ่งมั่นเสียสละในการเข้าร่วมเป็น "ทีมสร้างเสริมสุขบัญญัติแห่งชาติของ โรงเรียน" และร่วมดำเนินกิจกรรมสุขภาพตามแนวทางการพัฒนาโรงเรียนสร้างเสริมสุขบัญญัติแห่งชาติ อย่างต่อเนื่องไม่น้อยกว่า 1 เทอม (ภาคการเรียน)

3. เป็นที่ยอมรับของครู อาจารย์ เพื่อนนักเรียน

- 4. นักเรียนมีการดำเนินงานสร้างเสริมสุขบัญญัติ 5 ด้าน โดยกำหนดเป็น 2 ส่วน ดังนี้
  - 4.1 การดำเนินงานที่จำเป็นต้องดำเนินการ
    - 1) การร่วมทีมพัฒนา
    - 2) การพัฒนาเป็นต้นแบบ
  - 4.2 คัดเลือกจากการดำเนินงาน 1 ใน 3 ด้าน ได้แก่
    - 1) การจัดกิจกรรมการเรียนรู้
    - 2) การพัฒนาปัจจัยแวดล้อม
    - 3) การเฝ้าระวังพฤติกรรมสุขภาพ

5. โรงเรียนมีการประเมินตนเองเข้าระบบ Health Gate อยู่ในระดับดีขึ้นไป

 6. ผลการประเมินความรอบรู้ด้านสุขภาพของนักเรียนทั้งหมดมีระดับความรอบรู้ด้าน สุขภาพผ่านเกณฑ์ตั้งแต่ระดับดีขึ้นไป

7. ผลการประเมินพฤติกรรมสุขภาพตามสุขบัญญัติแห่งชาติของนักเรียนทั้งหมดมีระดับ ผ่านเกณฑ์ตั้งแต่ระดับดีขึ้นไป

## นิยามทีมสร้างเสริมสุขบัญญัติแห่งชาติของโรงเรียน

หมายถึงกลุ่มผู้แทนบุคลากรและแกนนำนักเรียนที่ร่วมดำเนินการจัดการส่งเสริมพฤติกรรมสุขภาพ ตามแนวทางสุขบัญญัติแห่งชาติให้แก่นักเรียนในโรงเรียน

องค์ประกอบของทีมสร้างเสริมสุขบัญญัติแห่งชาติของโรงเรียน ประกอบด้วย

 ผู้บริหารโรงเรียน เป็นประธานหรือหัวหน้าทีม ทำหน้าที่ให้การสนับสนุนการดำเนินงาน ทั้งทางด้านนโยบายและทรัพยากร พร้อมให้คำปรึกษาแนะนำแก่ทีม

2. ครู อาจารย์ที่รับผิดชอบด้านสุขภาพ ไม่น้อยกว่า 2 คน ทำหน้าที่วางแผนและบริหารจัดการ โครงการโรงเรียนสร้างเสริมสุขบัญญัติแห่งชาติ

 แกนนำนักเรียนที่ได้รับการพัฒนาเป็นยุวอาสาสมัครสาธารณสุขโดยมีจำนวนเพียงพอต่อการ ดูแลสมาชิกในโรงเรียนได้อย่างครอบคลุมทุกระดับชั้น ทำหน้าที่เป็นผู้ร่วมดำเนินโครงการโรงเรียนสร้างเสริม สุขบัญญัติแห่งชาติ ให้แก่ เพื่อนนักเรียนและชุมชนอย่างต่อเนื่อง ไม่น้อยกว่า 1 เทอม (ภาคการเรียน)